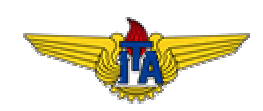

# INSTITUTO TECNOLÓGICO DE AERONÁUTICA

#### CE-240 PROJETO DE SISTEMAS DE BANCO DE DADOS

Prof. Dr. Adilson Marques da Cunha

Lista de Exercícios 1

Antônio Magno Lima Espeschit antonio.espeschit@gmail.com

São José dos Campos - SP

16 de março de 2009

# 1 Objetivo

Realizar, de forma apropriada, algumas operações em Bancos de Dados como usuário final de alto nível, utilizando-se de Softwares de Aplicação disponíveis no mercado, visando reconhecer a utilidade dessas operações, bem como melhorar os seus índices de utilização e integração no desenvolvimento de futuros Trabalhos de Pesquisa em Sistemas de Banco de Dados.

# 2 Descrição dos Principais Procedimentos

Foram utilizados os softwares:

- Agenda Eletrônica: Palm Desktop versão 4.1.4 em inglês.
- Planilha Eletrônica: Microsoft Excel 2000 versão 9.0.2720 em inglês.
- Processador de Texto: Microsoft Word 2000 versão 9.0.2720 em inglês.

Foram realizados os procedimentos:

- Exportar dados (nome e e-mail) da Agenda Eletrônica Palm Desktop para o arquivo texto Listex1.csv no formato CSV (Comma Separeted Value).
- Importar o arquivo CSV do procedimento acima para a Planilha Eletrônica do Microsoft Excel Listex1.xls.
- Classificar e filtrar dados da Planilha Listex1.xls, visando obter a nova planilha Listex1b.xls na qual constam apenas os registros com endereço eletrônico válido na planilha original, classificados em ordem crescente por "nome" e "e-mail".
- Criar arquivo Listex1.doc o qual é uma "mala-direta" obtida com o Microsoft Word for Windows e que permite enviar emails para todos os registros da planilha Listex1b.x1s. No arquivo Listex1.doc há um campo a ser concatenado com o campo NOME da planilha Listex1b.x1s resultando numa mensagem a ser enviada para o endereço eletrônico do campo EMAIL da planilha Listex1b.x1s.

# 2.1 Exportação dos dados da Agenda Eletrônica Palm Desktop

## 2.1.1 Passo 1 – Seleção da Categoria "ITA90"

Inicialmente (Figura 1), utilizou-se a interface "Contacts" do aplicativo "Palm Desktop" para selecionar a categoria "ITA90". Nesta categoria estão armazenados dados dos formandos da Turma de 1990 do curso de Graduação em Engenharia do ITA.

| Name     Company     Name     Company     Name     Name     Name     Name     Name     Name     Name     Name     Name                                                                                                    |                                       | terms from the second       | 3                   |          | - 7              | C and boa     | I I I I I I I I I I I I I I I I I I I |
|----------------------------------------------------------------------------------------------------|---------------------------------------|-----------------------------|---------------------|----------|------------------|---------------|---------------------------------------|
| Name         Ownpary         Name         Ownpary         A S-2           Addition Amazon         100 1000         100 1000         100 100         100 100           Addition Manager         100 100         100 100         100 100         100 100           Addition Manager         54 KG 4         100 200 100 100 100         100 100         100 100           Addition Manager         54 KG 4         100 200 100 100 100         100 100         100 100 100         100 100 100         100 100 100         100 100 100 100         100 100 100 100         100 100 100 100         100 100 100 100 100         100 100 100 100 100 100         100 100 100 100 100 100         100 100 100 100 100 100 100 100 100 100                                                                                                    | creating invol                        | Som bys (Housing, Latt Name | 2                   | 346      | # ~10005 IN L.E. |               | FREL                                  |
| Name         Control         Control         C                                                                                                    | New                                   | Outputy                     | Neary               | Cheyoty  | A 6-             | Attil to Mary |                                       |
| Advances     File     File                                                                                                    | and the second second                 | 134 523                     | 0.0012708120824-090 | 11241+   |                  | IAHASA.       |                                       |
| Advance Vicinitie Vision Provide Vision Provide Provide Vision Provide Vision Pro   | Abrou Planelobor                      | 1212                        |                     | ITA00+   |                  | PESDORGAL     | ×14                                   |
| Lawner werzen kenneten         Fil M. 1987         Fil M. 1987                                                                                                    | Adeport Research Lie Matchill Tableto | 244                         | 1 212 303 3850 (P4) | IDASO *  |                  |               | 0.000                                 |
| Aleres Celeva Accession Careedo Tarreto Tarret   | Advance to Contri Revisional          | FEMALINES                   | 95 11 SI SF 307 ;   | 11297+   |                  | Water         | 88.11-MIN.M.M                         |
| Auf-AMPECHNIC DE MELON L.         IDUSD *         IDUSD *           Auf-AMPECHNIC DE MELON L.         IDUSD *         IDUSD *           Aller & Kowane Kernwisse         IDUSD *         IDUSD *           Aller & Kowane Kernwisse         IDUSD *         IDUSD *           Aller & Kowane Kernwiss                                                                                                    | Atoroc Carlos Azevedo Parona          |                             | e6 21 2512 8288 ;   | 15400 +  |                  | Home          | 55 12 50 1992                         |
| Marke Schwarz Ferrandes     BUNCC (* 2015)     BET (* 2015)     BET (* 2015)       Allers (* Color Finds)     Market (* 2015)     Market (* 2015)     Market (* 2015)       Allers (* 2015)     Market (* 2015)     Market (* 2015)     Market (* 2015)       Allers (* 2015)     Market (* 2015)     Market (* 2015)     Market (* 2015)       Allers (* 2015)     Market (* 2015)     Market (* 2015)     Market (* 2015)       Allers (* 2015)     Market (* 2015)     Market (* 2015)     Market (* 2015)       Allers (* 2015)     Market (* 2015)     Market (* 2015)     Market (* 2015)       Allers (* 2015)     Market (* 2015)     Market (* 2015)     Market (* 2015)       Allers (* 2015)     Market (* 2015)     Market (* 2015)     Market (* 2015)       Allers (* 2015)     Market (* 2015)     Market (* 2015)     Market (* 2015)       Allers (* 2015)     Market (* 2015)     Market (* 2015)     Market (* 2015)       Allers (* 2015)     Market (* 2015)     Market (* 2015)     Market (* 2015)       Allers (* 2015)     Market (* 2015)     Market (* 2015)     Market (* 2015)       Allers (* 2015)     Market (* 2015)     Market (* 2015)     Market (* 2015)       Allers (* 2015)     Market (* 2015)     Market (* 2015)     Market (* 2015)       Allers (* 2015)     Market (* 2015) <t< td=""><td>A.F.AKHELEROS DE MEL.OFL .</td><td>02002020200</td><td></td><td>10450 *</td><td></td><td>E Maik</td><td>Angarctal@btoperv</td></t<>                                                                                                    | A.F.AKHELEROS DE MEL.OFL .            | 02002020200                 |                     | 10450 *  |                  | E Maik        | Angarctal@btoperv                     |
| Aller Group Recent, Marcella Valle, Marcella Valle, Mar                          | Alse ito Alexand Ferninoles           | BANCC FAULS A               | 861120018768 [-     | 104.90 - |                  | A.C. Barrow   |                                       |
| Jahr method Anford Memories van         Interview 1 (1990)         Interview 1 (1990)                                                                                                    | Allyer's Carolio Riellelle.           |                             |                     | IL430 +  |                  | Week Addre    | 186                                   |
| Alexandra Azeriaza Carecca BURDO BURDO LETXA CS 11 204 023 , 10.00 - 1040 - 104   | Alecardra Arthur Mercens Java         |                             |                     | H#00+    |                  | H9B, 502      | 1                                     |
| Lat Handber is served Farberts         CAMAPA MURICIPAL, DC 07         55 11 200 6300 ft         Test         Test <td>Alecandre Azeveco Carcosa</td> <td>KIM DO BRAGLILTON</td> <td>2511 2745 8258 (</td> <td>104.90 -</td> <td></td> <td>SAU LOE</td> <td>J_5_A</td>                                                                                                    | Alecandre Azeveco Carcosa             | KIM DO BRAGLILTON           | 2511 2745 8258 (    | 104.90 - |                  | SAU LOE       | J_5_A                                 |
| Alexandra Conference - CAMARFA Marcana, De Dr.         111 201-3891 - 11400 - 11400 - 111400 - 11                                   | ALFEREND-15 SPEED VEALED              |                             |                     | 10591+   |                  | DRAW BE       |                                       |
| Alternative or Oreites in Again         DAGD *         Bindeday:         Schwarter           Alternative or Oreites in Again         FARFINE Stat.         64 12 990 75101         DAGD *         E         Bindeday:         Tarma:         AER           Alternative Area for Alternative Schwarter         Bindeday:         FARSI *         DAGD *         C         Bindeday:         Tarma:         AER           Anaris Later Mane Male         TASD *         TASD *         Tarma:         AER         AER           Anaris Later Mane Male         TASD *         TASD *         AER         AER         AER           Anaris Mane Male         TASD *         TASD *         AER         AER         AER           Anaris Mane Male         TASD *         TASD *         AER         AER         AER           Anaris Mane Male         TASD *         TASD *         AER         AER         AER           Anaris Mane Marker Diversion         MCRMARE Stat.         ES 12 52 52 52 700 70 70 70 70 70 70 70 70 70 70 70 70                                                                                                    | Alcoordro no Apovedo Palmoire         | CAMARA MURCINAL DE CP       | 65 11 250 8385 Fr _ | FLA00 +  |                  | ID:           | 1                                     |
| Advances Forence (And Forence) (Advances) (Advances) (A   | Alecandre de Olheita e Apular         |                             |                     | 10490 *  |                  | Birthday      | 5/5/1990                              |
| Altern Transis Tordenio     1981     11 3264-8888 (H)     11 420 +     G       Annuck Schwann Minds     11 420 +     11 420 +     11 420 +       Annuck Schwann Studios     11 420 +     11 420 +       Annuck Schwann Studios     11 420 +     11 420 +       Annuck Schwann Studios     11 420 +     11 420 +       Annuck Schwann Studios     11 420 +     11 420 +       Annuck Schwann Studios     11 420 +     11 420 +       Annuck Schwann Studios     11 420 +     11 420 +       Annuck Schwann Studios     11 420 +     11 420 +       Anderice Variantia     CARTINES Studios (S 12 5320 7400) -     11 4300 +       Antiber Schwann Schwann     CARTINES Studios (S 12 5320 7400) -     11 4300 +       Antiber Schwann Schwann     COM DE REDERING Studios (S 12 5320 7400) -     11 4300 +       Antiber Schwann     COM DE REDERING Studios (S 12 5320 7400) -     11 4300 +       Antiber Schwann     COM DE REDERING Studios (S 12 5320 7400) -     11 4300 +       Antiber Schwann     COM DE REDERING Studios (S 12 5320 7400) -     11 4300 +       Antiber Schwann     COM DE REDERING Studios (S 12 530 7400) -     11 4300 +       Antiber Schwann     COM DE REDERING Studios (S 12 530 7400) -     11 4300 +       Antiber Schwann     COM DE REDERING Studios (S 12 530 7400) -     11 4300 +       Ant                                                                                                    | Mesandre Farann Hol                   | FMPR6FP S/4                 | 6612/3922/3938 ;    | n#91+    | G                | Nickname:     | ABILIO                                |
| Acard Lass Valence Nations Deutos Active MCP-81521 55 COMPLANY 55 21 555 5075 1/10 1 MSB - Actives Computer Samples Companyation and Actives Companyations and Actives Companyations and Actives Actives Companyations and Actives Actives Companyations and Actives Actives A   | Allen frence Sactoria                 | 10H                         | 11 3251-8565 916    | ITA03 -  | Ģ                | Tarma:        | AER                                   |
| Analis Memori Navara Datasa Truba -<br>Analis Memori Navara Datasa Truba -<br>Antonio Rasmanni Materia Casara Casara | Anazris Latz Miane Matte              |                             |                     | 11A93 +  |                  |               |                                       |
| Averative functions Michaeler's Conference 1 (2019) 2019 Michaeler (2019) 2019 Michaeler   | Anané Maren Nevero Bustos             |                             |                     | 104.80 - |                  |               |                                       |
| Andrein Caran Maxaki ka Belamaki ka Ka Si (2 3007 906 ) MAGO +<br>Andrein Magna Lan Auber Country Country Country (1 1 1 1 1 1 1 1 1 1 1 1 1 1 1 1 1 1 1                                                                                                     | Arano Seder Low                       | HICKINSEY'S COMPANY         | 68 21 585 OFTE (M)  | TLA.80 + |                  |               |                                       |
| Analize Magna Lana Gausalah (LNG"NER Sak (S 12 362) 400 (_ 1140) - G<br>analize managina managina haran managina haran managina  | Antonio Caroz Kistoski Bo             | ENDINER SX                  | . 55 12 3827 7695 ; | 17.450 * |                  |               |                                       |
| Andrean on an Hadorine LEAN -<br>Andrean Vacantes La Constante ILLAN -<br>Andrean Vacantes La Constante ILLAN -<br>Andrean Vacantes Andrean Status PE LT., 5511 Ball 55507 (mp. 1943) 4<br>Andrean Vacantes Andrean Status PE LT., 5511 Ball 55507 (mp. 1943) 4<br>Andrean Vacantes Andrean Status PE La Constantes Figure PERson Ball 511 407 407 407 407 407 407 407 407 407 407                                                                                                    | António Magna Llana Caseaché          | ENDINER SIX                 | 25 12 3927 4000 ;   | 10490 -  | 6                |               |                                       |
| Andres Vecente Lo Concret Antipo Vecente Lo Concret Antipo Vecente Lo Concret Antipo Vecente Lo Concret Antipo Vecente Lo Concret Antipo Vecente Lo Concret Antipo Vecente Vecente Antipo Vecente Vecente Antipo Vecente Vecente Antipo Vecente Vecente Antipo Vecente Vecente Antipo Vecente Vecente Antipo Vecente Antipo Vecen   | ADDID PRIMA HENDE DE HENDE DE         |                             |                     | ILENI+   |                  |               |                                       |
| Anton Tradinio Octor DE MEDINAS A JULIO FETT 5511 DAS 5507 (m) (1940 +<br>Antonio Neuro Stano A. 2014 I Julie FETCA DE SETA FETTA OL 1930 / 101 / 101    | António Visionte Lo Comona            |                             |                     | magg+    |                  |               |                                       |
| Julian New Kiene Servi Alexandro Servi Alexandro Servi Alexand   | Aritos Castinéo                       | CON DE REDRAS E JOAS PE LT  | 25116365257(Pt)     | 11450 *  |                  |               |                                       |
| Arrole for Strate on Sorter Phon RADY -<br>Bruze Mende Vice RADY - RADY -<br>i                                                                                                    | Aristiller Örlendi Nem                | SCH IMPEROR SERVIPETROL     | 88.917.907.6870 ;   | R491+    |                  |               |                                       |
| Praz Minista Vac (1480 * 16 m)<br>*                                                                                                    | Arrichie Notoire non Denton Pilho     |                             |                     | RADI+    |                  |               |                                       |
| Son Darkon. Edit Contast.                                                                                                    | Brune Ministele viec                  |                             |                     | 174.90 × | le al            | 1             |                                       |
| gen Dretert. Edit Context. Look up                                                                                                    | 1                                     |                             |                     |          | 1.1              |               |                                       |
| Sen Janlark. Editionati. Look apr                                                                                                    | William Street Winnerson              | 1                           |                     | -        | die kaa          | 100           |                                       |
|                                                                                                    | How Contant. Edit Contant.            | Lookup                      |                     |          |                  |               |                                       |

Figura 1: Dados na Agenda Eletrônica.

# 2.1.2 Passo 2 – Seleção dos Dados na Agenda Eletrônica

Em seguida (Figura 2), utilizou-se o comando CTRL-A do teclado, para selecionar todos os registros exibidos na categoria "ITA90".

| Construction and the second second second second second second second second second second second second second | g correspondence have backhame | - 프                 | T Sher     | Tholes in List | I licks De            |
|----------------------------------------------------------------------------------------------------|--------------------------------|---------------------|------------|----------------|-----------------------|
| 1 Martin                                                                                                    | s onearle                      | Paraley             | Estergivy. | 3 6-           | Ablia Neves Garcia    |
| Million Section                                                                                                 | inFal-a                        |                     |            |                | IAHIB/CE              |
| Abrou Wang biban                                                                                                |                                |                     |            |                | PESQUISADOR           |
| Autom Rosento De Marchi Toko                                                                                    |                                |                     |            |                |                       |
| Mittane be Cald Baltand                                                                                         |                                |                     |            |                |                       |
|                                                                                                    |                                |                     |            |                | World 55 12 347 3424  |
| ANAX NEPENCEDE NELLO FI                                                                                         |                                |                     |            |                | Pieme: 55 12 347 3879 |
| Also do Arrien Terranos                                                                                         | EANOD ITALI SIX                |                     | 17408 -    |                | E-Halls               |
| dilbert Costs Relation                                                                                          |                                |                     |            |                | Work Address:         |
| Recentry Addression Jack                                                                                        |                                |                     |            |                | H 98,602              |
| Neutrien Aperiado Cardoso                                                                                       |                                |                     |            |                | SAU JUSÉ DUS DA       |
| ALEXANDRE COTTO TANKS                                                                                           |                                |                     |            |                | OPASIL                |
| NACESSION OF ADDRESS PARAMETER                                                                                  |                                |                     |            |                | 10 I                  |
| Glesse also de Oliverne e Aurais                                                                                |                                |                     | miles -    |                | Epidadawi 5,5,1990    |
| Network Personnal                                                                                               | BIOKAGE SIP                    |                     | 17438 -    | 6 B            | Michrane: ABLO        |
| Man Treatmon                                                                                                    |                                |                     |            |                | Turma: AER            |
|                                                                                                    |                                |                     |            |                |                       |
| Frank History Nazano Ruston                                                                                     |                                |                     | 17498 -    |                |                       |
| Erers Caster Lies                                                                                               | MORENCEY & COMPANY             | 05 23 955 9015 740  |            |                |                       |
| Antonio Cartos Hypel: Bo                                                                                        |                                |                     |            |                |                       |
| withon what to unit the sont                                                                                    | ENERGIA COM                    | 5512USL/#081C_      |            |                |                       |
| Antonio Paulo Bruto de Bito Pri                                                                                 |                                |                     | 11538 -    |                |                       |
| Anti-too Vicente La Castera                                                                                     |                                |                     |            |                |                       |
| Aritos Coutres                                                                                                  | COMPEREDRAS STRESS IN LT       | 55 11 ISLE 1957 (As |            |                |                       |
| And Man Crisinal Hells                                                                                          | SCHUMBERGER SERVICETIOL.       |                     | 17.08 -    |                |                       |
| Artobic Tenero des Cortos Film                                                                                  |                                |                     |            |                |                       |
| Date Wands yet                                                                                                  |                                |                     | 0406       | 1.1            |                       |
| 111                                                                                                    |                                |                     | 2220       |                |                       |
| A Descarry with the second                                                                                      | - 10 V220072                   |                     |            |                |                       |

Figura 2: Dados na Agenda Eletrônica, após o commando CTRL-A.

## 2.1.3 Passo 3 – Exportação dos Dados

Utilizou-se a opção de menu "File/Export..." (Figura 3) para exportar, num arquivo formato CSV (Comma Separeted Value), os dados selecionados no passo anterior.

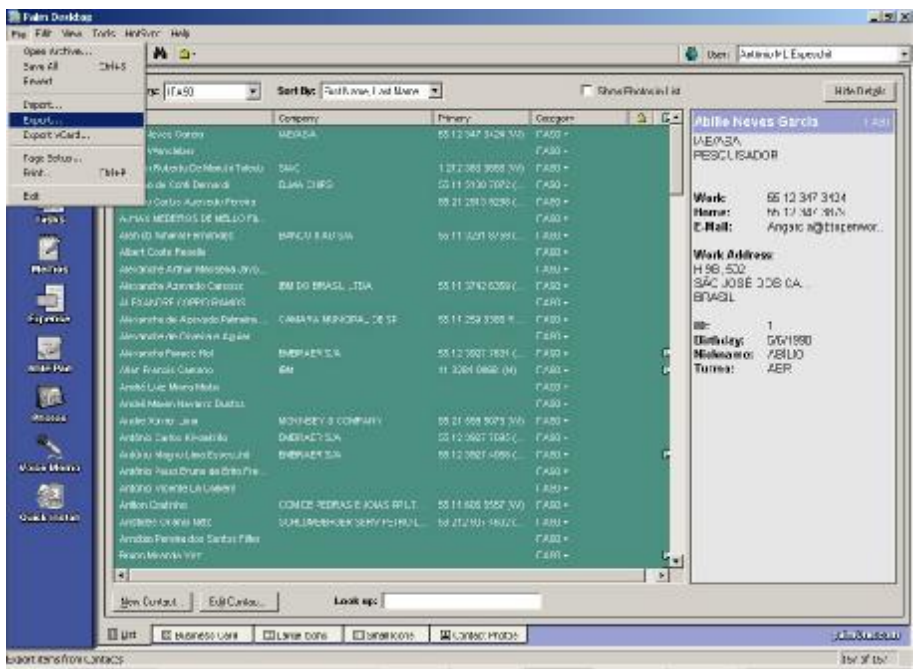

Figura 3: Uso do menu File/Export... para exportar dados selecionados.

#### 2.1.4 Passo 4 – Definição do nome e formato do arquivo de destino

Em seguida (Figura 4), surge uma tela padrão do sistema operacional Microsoft Windows XP, a qual permite definir nome, formato e pasta onde será armazenado o arquivo com os dados exportados.

Optou-se por armazenar o arquivo como "Listex1.csv" na pasta "Listex1" e no formato CSV (Comma Separeted Value).

|                                         |             |                       |     | 210 |               | ?  |
|-----------------------------------------|-------------|-----------------------|-----|-----|---------------|----|
| Export [                                | ) ListEx1   |                       | • ( | 3 🕸 | • 🖽 🏷         |    |
|                                         |             |                       |     |     |               |    |
|                                         |             |                       |     |     |               |    |
|                                         |             |                       |     |     |               |    |
|                                         |             |                       |     |     |               |    |
|                                         |             |                       |     |     |               |    |
|                                         |             |                       |     |     |               |    |
| ile <u>n</u> ame:                       | Listex1.csv |                       |     |     | <u>E</u> xpo  | rt |
| ïle <u>n</u> ame:<br>xport <u>type:</u> | Listex1.csv | arated (*.csv; *.txt) | J.  |     | <u>E</u> xpor | rt |

Figura 4: Definição do nome (Listex1.csv) e formato (comma separated value) do arquivo de destino.

#### 2.1.5 Passo 5 – Definição dos campos a exportar

É possível definir, dentre os campos armazenados na Agenda Eletrônica (Figura 5), quais campos serão efetivamente exportados.

Cada campo pode ser selecionado, desselecionado e movido para cima e para baixo na lista de campos.

No término deste passo (Figura 6), estão selecionados apenas os campos "First Name", "Last Name" e "E-Mail" a partir dos quais é possível compor o nome completo e o endereço eletrônico de cada contato.

| 🛛 Last Name 📃 🔺                                            | OK           |
|------------------------------------------------------------|--------------|
| First Name                                                 | 0 1          |
| Z Title                                                    | Lancel       |
| 🛛 Company 🛛 🚽                                              |              |
| 🛛 Work                                                     | <u>H</u> elp |
| A Home                                                     |              |
| Z Fax                                                      |              |
| 🛛 E-Mail                                                   |              |
| Z Mobile                                                   |              |
| Address 1                                                  |              |
| Z City 1                                                   |              |
| Tip                                                        |              |
| To change the field order,<br>click on a field and drag it |              |

Figura 5: Definição dos campos a exportar.

| 🖞 First Name 🔄 🔺                                                  | OK           |
|-------------------------------------------------------------------|--------------|
| Last Name                                                         |              |
| E-Mail                                                            | Lancel       |
| ] Company 🚽                                                       |              |
| ] Work                                                            | <u>H</u> elp |
| ] Home                                                            | 2            |
| ] Fax                                                             |              |
| ] Title                                                           |              |
| ] Mobile                                                          |              |
| ] Address 1                                                       |              |
| ] City 1 🛛 🚽                                                      |              |
| Tip<br>To change the field order,<br>click on a field and drag it |              |

Figura 6: Campos a exportar, após seleção e reordenamento.

#### 2.1.6 Passo 6 - Conclusão da Exportação

Para efetivar a exportação, clicou-se no botão "OK" (Figura 6).

Em menos de 1 segundo os dados foram exportados e a Agenda Eletrônica exibiu a tela mostrada na Figura 7.

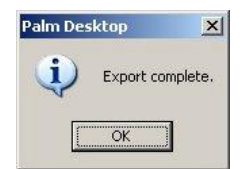

Figura 7: Confirmação de que os dados foram corretamente exportados.

#### 2.2 Importação dos dados na Planilha Listex1.xls

#### 2.2.1 Passo 1 – Importação do arquivo Listex1.csv

No aplicativo Microsoft Excel, utilizou-se a opção de menu "File/Open..." (Figura 8) para importar o arquivo Listex1.csv.

| 10 | D           | 0 D           | 1 2            | -             | - CO  | 112 | 1            | 3    |      | K           | U | N |   | 100 |
|----|-------------|---------------|----------------|---------------|-------|-----|--------------|------|------|-------------|---|---|---|-----|
| _  |             |               | -              |               | -     |     |              |      |      | out out out |   |   |   | -   |
|    | Open        |               |                |               | 11    |     |              |      | 2    | ×           |   |   |   | -   |
|    | abalt. jts: | in men        |                | 2             | ] + m | QXO | <b>H</b> • 1 | - 10 |      | -           |   |   |   | -   |
|    | 1           | ALLERTE       | in l           |               |       |     |              |      |      |             |   |   |   |     |
|    | - <b>C</b>  |               |                |               |       |     |              |      |      |             |   |   |   | -   |
|    | 198001      |               |                |               |       |     |              |      |      |             |   |   |   |     |
|    | - Car       |               |                |               |       |     |              |      |      |             |   |   |   | -   |
|    | Th Locures  | с -           |                |               |       |     |              |      |      |             |   |   |   | 1   |
|    | 100         |               |                |               |       |     |              |      |      |             |   |   |   | +   |
|    |             |               |                |               |       |     |              |      |      |             |   |   |   | -   |
|    | Dentino     |               |                |               |       |     |              |      |      |             |   |   |   | -   |
|    |             |               |                |               |       |     |              |      |      |             |   |   |   |     |
|    | Anato       |               |                |               |       |     |              |      |      |             |   |   |   |     |
|    | -           |               |                |               |       |     |              |      |      |             |   |   |   |     |
|    | Putting     | Heriand       |                |               |       |     | *            | 1 2  | pen  | •           |   |   | - | +   |
|    | Placer      | fiel of type: | Text Ples 1" p | er; "Jok: ".e | in/)  |     | -            | Ó    | hoos |             |   |   |   | -   |
|    |             |               |                |               |       |     |              |      |      |             |   |   |   | +   |
|    |             |               |                |               |       |     |              |      | _    |             |   |   |   | _   |
| _  |             |               |                |               |       |     |              | -    | -    |             |   |   | - | -   |
|    |             |               |                |               |       |     |              |      |      |             |   |   |   |     |
|    |             |               |                |               |       |     |              |      |      |             |   |   |   |     |

Figura 8: Abertura do arquivo Listex1.csv a partir do Microsoft Excel.

| Microsoft Secol - Univer Losy                                                                                                    | 00000000 |       |         |            |         |                 |       |          |   |       | 10            |
|----------------------------------------------------------------------------------------------------|----------|-------|---------|------------|---------|-----------------|-------|----------|---|-------|---------------|
| willing Die Jan Jear Away Darp Saya Mor                                                                                                    | rea Rah  |       |         |            |         |                 |       | -        |   |       | -19           |
| Condition to an a local sector of the sector of the sector | 1. · C++ | a z k | · #+ #+ | All 45 100 | W [2] - |                 | 194 [ | <u> </u> |   |       |               |
| 5mis # 10 # 8 / U # 3                                                                                                    |          | 8%    | . 28 45 | 律律。        | A . A   |                 |       |          |   |       |               |
| A157 🗶 🔳 Wilson Shinchuke I                                                                                                    | iste     |       |         |            |         |                 |       |          |   |       |               |
| A B C D                                                                                                    | E        | F     | G       | H          | 1       | - <b>J</b> O 11 | R     | 12 C     | M | - N   | 0             |
| <ol> <li>Apilia Nevelabilio garcta@hormal.com</li> </ol>                                                                                                    |          |       |         |            |         |                 | _     |          |   |       | 11            |
| 2 Addeun Pollegendis ibe li@gmail.com                                                                                                    |          |       |         | -          |         |                 |       |          | _ |       |               |
| D Adiizno de Conti Eerrarci                                                                                                    |          |       |         |            |         |                 |       |          |   |       |               |
| 4 Aconso Carlos Asswerp Pereire                                                                                                    |          |       |         | -          |         |                 |       |          |   |       |               |
| 5 AHAX MEDEROS DE MELLO FILHO                                                                                                    |          |       |         |            |         |                 |       |          |   |       |               |
| & A on do At asleman Brigherra core or                                                                                                    |          |       |         | -          |         |                 |       |          | - |       |               |
| 7 A bert Coste Rebe lo 55 11 3281 8107                                                                                                    |          |       |         |            |         |                 |       |          |   |       |               |
| 8 Alexandre Arthur Massess Javaski                                                                                                    |          |       | -       |            |         |                 |       |          |   |       |               |
| 9 ALEXANDRE AZEVEDO CARDOSO                                                                                                    |          |       |         |            |         |                 |       |          |   |       |               |
| TEA FLANIRE COFFEE RAMOS                                                                                                    |          |       |         |            |         |                 |       |          | _ |       |               |
| 11 A es andre de Azeve 31 "ameria Hillio                                                                                                    |          |       |         |            |         |                 |       |          | - |       |               |
| 12 A estandre de Oliveira e Agu ar                                                                                                    |          |       |         |            |         |                 |       |          | - |       |               |
| T3 (A example alefabilities privation)                                                                                                    |          |       |         |            |         |                 |       |          |   |       |               |
| 14 A lan Frankakcaatana@ginail.com                                                                                                    |          |       |         |            |         |                 |       |          |   |       |               |
| 15 Antra Law, Miene Wellecartering or rom com                                                                                                    |          |       |         |            |         |                 |       |          |   |       |               |
| 10 Antire Maren Nava to Dustos                                                                                                    |          |       |         |            |         |                 |       |          |   |       |               |
| 17 Antre Saver Lava                                                                                                    |          |       |         |            |         |                 |       |          |   |       |               |
| 18 Antonio Ccontonio tiligg secondo com be                                                                                                    |          |       |         | -          |         |                 |       |          |   |       |               |
| Tel Antonio Mistalli. 20 Tonto graparagou met. con                                                                                                    | Ti .     |       |         |            |         |                 |       |          |   |       |               |
| 20 A 110 110 Faulo Bruno de Brito Freire                                                                                                    |          |       |         | -          |         |                 |       |          |   |       |               |
| A thin Vicente La Camera                                                                                                    |          |       |         |            |         |                 |       |          |   |       |               |
| 22 Artten Coutinno                                                                                                    |          |       |         |            |         |                 |       |          |   |       |               |
| And des Landard gram offeld shirnm                                                                                                    |          |       |         |            |         |                 |       |          |   |       |               |
| 4 ATTUER "HERA JUS SAN US FLHU                                                                                                    |          |       |         |            |         |                 |       |          |   |       |               |
| 20 Duna Milanda Vaz                                                                                                    |          |       |         |            |         |                 |       |          |   |       |               |
| ub Dates Gestever rightlidgyeran.com                                                                                                    |          |       |         |            |         |                 |       | _        |   |       |               |
| 27 Sales Ecuardo Yaniasaki Sato                                                                                                    |          |       |         |            |         |                 |       |          |   |       |               |
| 28 Jates Her Herari beteiggmal corr                                                                                                    |          |       |         |            |         |                 | -     |          | _ |       |               |
| 29 Jakes Juliana Perera Pactorina                                                                                                    |          |       |         |            |         |                 |       |          |   |       |               |
| CU Detto Mitsuo Miyasiak                                                                                                    |          |       |         | -          |         |                 | -     |          |   |       |               |
| SU CORPECTOROSECHEMENTER COM                                                                                                    |          |       |         | -          |         |                 |       |          |   |       |               |
| and a harder Hechanise Ngua core b                                                                                                    |          |       |         |            |         |                 | -     |          |   |       |               |
| the man thread set Just com                                                                                                    |          |       |         | -          |         |                 |       |          | - |       |               |
| 4. 6. b Ministrally                                                                                                    |          |       |         |            | -       | 4               |       |          |   |       | 100.00        |
| Baach                                                                                                    |          |       |         |            |         | 11-             |       |          |   | 10.04 | Real Property |

Figura 9: Arquivo Listex1.csv no Microsoft Excel.

A Figura 9 mostra o arquivo Listex1.csv logo após a importação.

# 2.2.2 Passo 2 - Conversão do arquivo Listex1.csv em Listex1.xls

No aplicativo Microsoft Excel, utilizou-se a opção de menu "File/Save as..." para salvar o arquivo Listex1.csv como Listex1.xls.

Na janela "Save As..." (Figura 8), escolheu-se o formato Microsoft Excel 5.0/95 Workbook bem como no nome e o local de armazenamento do arquivo Listex1.xls.

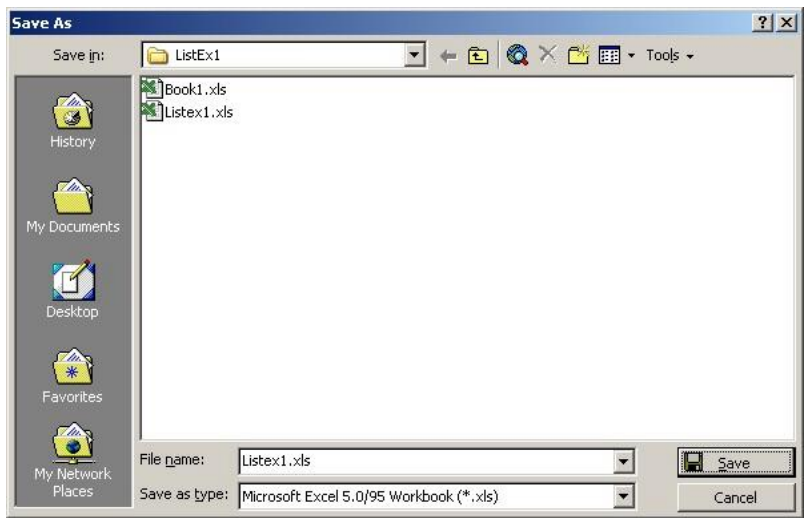

Figura 10: Janela "Save As..." onde se define o formato do arquivo Listex1.xls.

#### 2.2.3 Passo 3 - Formatação do arquivo Listex1.xls

Para melhorar a legibilidade do arquivo Listex1.xls foram adotados os seguintes procedimentos:

- Criou-se um cabeçalho, adotando-se NOME e EMAIL como títulos das colunas A e B, respectivamente, da planilha Listex1.xls.
- Para destacar o cabeçalho dos demais campos, aplicou-se negrito na primeira linha da planilha Listex1.xls.
- Com o cursor na célula A2, acionou-se o comando do menu Windows/Freeze panes. Deste modo, ao rolar pelas demais linhas da planilha, a primeira linha, com o cabeçalho, fica sempre visível.

O resultado final está disponível na Figura 11.

| 🔛 Microsoft Leosi - Lister Lole                         |                                                                                                    |               |        |       |         |     |         | d x            |
|---------------------------------------------------------|----------------------------------------------------------------------------------------------------|---------------|--------|-------|---------|-----|---------|----------------|
| Deb Bik Dev Jeet "graat Dads Sata Mi                    | ulum Halp                                                                                                    |               |        |       |         |     |         | _10 ×          |
| FORD ABLE LOBO                                          | 0. ···                                                                                                    | .00% -        | 171 -  |       | The III |     |         | 27 ME          |
| In sin all a late                                       |                                                                                                    | Constant      |        | 1     |         |     |         |                |
|                                                         |                                                                                                    | CONTRACTOR OF | ·· 🗠 · | -     |         |     |         |                |
| A                                                       | 8                                                                                                    | 6             | D      | E     | F       | - A | <br>1 1 |                |
| 1 NOME                                                  | CHOIL .                                                                                                    | -             | -      | _     |         | -   |         |                |
| 2 Auffer Nerves Barcia                                  | shifu gavia@mimat.com                                                                                           |               |        |       |         |     |         | 1.1            |
| 3 Adiison Ropeito De Marchi Toleilo                     | leventis, lizelli@aris1.com                                                                                     |               |        |       |         |     |         |                |
| 4 Adseno de Conti Eerrarci                              |                                                                                                    |               |        |       |         |     |         |                |
| 5 Afonoo Carlos Azoveco Pereira                         |                                                                                                    |               |        |       |         |     |         |                |
| 8 AJHAX MEDEIROS DE MELLO FILHO                         |                                                                                                    |               |        |       |         |     |         |                |
| 7 A an do Amoral Fernandes                              | eaferter din@tere.com.tr                                                                                        |               |        |       |         |     |         |                |
| 8 Abert Conta Reba lo                                   |                                                                                                    |               |        |       |         |     |         |                |
| 9 A exandre Arther Massawa Javaski                      |                                                                                                    |               |        |       |         |     |         |                |
| 11 A. FIANIRE A/-V- D. CARIDAL                          |                                                                                                    |               |        |       |         |     |         |                |
| 11 ALEXANDRE COFFIO RAMOS                               |                                                                                                    |               |        |       |         |     |         |                |
| 12 Alexandre de Ageverta Palmeira filho                 |                                                                                                    |               |        |       |         |     |         |                |
| 13 Alexandro de Oliveira e Agular                       | and the second second second                                                                                    |               |        |       |         |     |         |                |
| 14 Alexandre Falada Ibil                                | aietahoil@scrietil.com                                                                                          |               |        |       |         |     |         |                |
| 15 Alan Francis Cawlano                                 | afcaster ufgennel sum                                                                                           |               |        |       |         |     |         |                |
| 10 Antris Luiz Miana Maita                              |                                                                                                    |               |        |       |         |     |         |                |
| 17 André Maren Nava vo Bustos                           |                                                                                                    |               |        |       |         |     |         |                |
| 18 Antio Xavier Lima                                    |                                                                                                    |               |        |       |         |     |         |                |
| 19 Antonio Carlos Kiyoaki Ito                           | antoniaitoSi cirectruel.com.at                                                                                  |               |        |       |         |     |         |                |
| 20 António Marino Lima Espessiva                        | 1:490 20 tonikeZearamgournet.com                                                                                |               |        |       |         |     |         |                |
| <ol> <li>Antitian Havin Hinga de Hata Freire</li> </ol> |                                                                                                    |               |        |       |         |     |         |                |
| 22 António Vicente La Camera                            |                                                                                                    |               |        |       |         |     |         |                |
| 23 Aaten Brutinho                                       |                                                                                                    |               |        |       |         |     |         |                |
| 24 Alist des Orlandi Netc                               | sorianéitS cairo oi fia distix com                                                                              |               |        |       |         |     |         |                |
| 25 ARNÓBIO PEREIRA DOS SANTOS FILHO                     |                                                                                                    |               |        |       |         |     |         |                |
| 28 Bruna Minanda Vaz                                    | 11 antesator                                                                                                    |               |        |       |         |     |         |                |
| 27 Calles Cesar Duvel Righatti                          | cesa: righetti@yahco.com                                                                                        |               |        |       |         |     |         |                |
| 28 Carles Ecuardo Yaranaski Sato                        |                                                                                                    |               |        |       |         |     |         |                |
| 29 Callos Honrique Fernari                              | formart ligt account of the second                                                                              |               |        |       |         |     |         |                |
| 30 Calles Juliano Pereira Pastorino                     | 1990 - 1997 - 1997 - 1990 - 1990 - 1990 - 1990 - 1990 - 1990 - 1990 - 1990 - 1990 - 1990 - 1990 - 1990 - 1990 - |               |        |       |         |     |         |                |
| 31 Colico Mitcup Miyoook                                |                                                                                                    |               |        |       |         |     |         |                |
| 32 Calco Braga de Mandonda                              | celectedm@cmail.com                                                                                             |               |        |       |         |     |         |                |
| EB Charles Rodrigues Valente                            | charlasn@ust.com.br                                                                                             |               |        |       |         |     |         |                |
| 14 Clauden Alexandre da Eresta Illas                    | cadas/dictual com                                                                                               |               |        |       |         |     |         |                |
| A A F B MUSECT                                          |                                                                                                    |               | 1      |       |         |     | 32      |                |
| Ready                                                   |                                                                                                    |               |        | 11-11 |         |     | NUM ::  | a formation of |

Figura 11: Planilha Listex1.xls após formatação.

# 2.3 Obtenção do Arquivo Filtrado e Classificado Listex1b.x1s

#### 2.3.1 Passo 1 – Criação de um Filtro Automático no arquivo Listex1.xls

Com a planilha Listex1.xls aberta no aplicativo Microsoft Excel, levou-se o cursor para a célula A1, e utilizou-se a opção de menu "Data/Filter/AutoFilter". Deste modo, foi criado um filtro no arquivo Listex1.xls (Figura 12).

| 🕮 Moreault Secel - Lister Exte            |                                       |                                                                                                    |        |        |           |          |        |         | _ @ ×     |
|-------------------------------------------|---------------------------------------|----------------------------------------------------------------------------------------------------|--------|--------|-----------|----------|--------|---------|-----------|
| Die hie ver beert 'yrach Inde Data Wie    | dun Help                              |                                                                                                    |        |        |           |          |        |         | -10 1     |
| POR DU A MIN D' Y DA BLOW                 |                                       | 100% -                                                                                                    | 121 -  |        | 9% IT1    |          |        |         |           |
| Phr Phr                                   | <ul> <li>Applie</li> </ul>            | Contraction of the local division of the local division of the loc | - 44 T |        | 1 10- 143 |          |        |         |           |
| No. 10 - 0 /                              | 15 SF 9                               | の目的                                                                                                    | P. 4   | ł.     |           |          |        |         |           |
| A1 = 140M2                                | Advanced fiber                        |                                                                                                    |        | -      |           |          |        |         |           |
| A                                         |                                       | 0                                                                                                    | D      | E      | F         | G        | -      | 1.1.    | 1114      |
| 1 NOWF                                    | F#51                                  |                                                                                                    |        |        |           |          |        |         | 1.1       |
| 2 Aalia Naves Garcia                      | abilio garcia@nitmait.com             |                                                                                                    |        |        |           |          |        |         | 1.1       |
| 3 Adiison Roberto De Marchi Toleito       | Isgertis ise Big gins Loom            |                                                                                                    |        |        |           |          |        |         |           |
| 4 Adriano de Cordi Extrarci               |                                       |                                                                                                    |        |        |           |          |        |         |           |
| 5 Alonso Carlos Azeveco Pereira           |                                       |                                                                                                    |        |        |           |          |        |         |           |
| 6 AHAY MEDEIROS DE MELLO FILHO            |                                       |                                                                                                    |        |        |           | -        | -      |         |           |
| 7 A an do Anizial Fernandez               | aaferrian din@te ra.com.br            |                                                                                                    |        |        |           |          |        |         | 1         |
| 8 Alteri Cusia Robe lu                    |                                       |                                                                                                    |        |        |           |          | -      |         |           |
| 9 Alexandre Arthur Masseur Janaski        |                                       |                                                                                                    |        |        |           |          |        |         |           |
| TO CALERANDITE AZEVEJO CATODOU            |                                       |                                                                                                    |        |        |           |          |        |         | -         |
| 11 ALE: ANDRE COFFIC RAMOS                |                                       |                                                                                                    |        |        |           |          | -      |         |           |
| 12 A exandre de Azeveda l'airreira hilho. |                                       |                                                                                                    | -      |        | -         |          |        |         |           |
| 13 A okandro do Olivoira o Agular         |                                       |                                                                                                    |        |        |           |          | -      |         |           |
| 14 Alexandre Faraca Hall                  | al stahol Bigmani cam                 |                                                                                                    |        |        |           |          | -      |         | -         |
| 15 A Ian Francis Caetano                  | etractar of grines com                |                                                                                                    |        |        |           |          |        |         |           |
| Tis Andra Lucz Misina Maita               | 10/2012/2012/07/07/11                 |                                                                                                    |        |        |           |          |        | _       |           |
| 17 Antra Maren Nava to Bustos             | 11                                    |                                                                                                    |        |        |           |          |        |         |           |
| Tri Andre Xener Lena                      |                                       |                                                                                                    |        |        |           |          |        |         |           |
| 19 Antonio Carlos Kiyoaki Ito             | entonisito@cirectnet.com.31           |                                                                                                    |        |        |           |          |        |         |           |
| d L Antinin Magno Lima Hispeschul         | raidi 20 tonin@spangaumer.com         |                                                                                                    |        |        | _         |          | _      |         |           |
| 21 António Faulo Bruno de Brito Freire    |                                       |                                                                                                    |        |        |           |          |        |         |           |
| 22 Antônio Vicente La Camera              |                                       |                                                                                                    |        |        |           |          | -      |         |           |
| 23 Ailten Ceulidio                        |                                       |                                                                                                    |        |        |           |          |        |         |           |
| 24 Atst des Orlandi Netc                  | agriantig cairo, oi fis d sib, com    |                                                                                                    |        |        | -         |          |        |         | -         |
| 25 ARNOBIO PERERA DOS SANTOS FLHO         |                                       |                                                                                                    |        |        |           |          | 1      |         |           |
| 26 Druno Mikanila Maz                     | 1 1 1 1 1 1 1 1 1 1 1 1 1 1 1 1 1 1 1 |                                                                                                    |        |        |           |          |        |         |           |
| 27 Darlos Ceser Bunsi Righalli            | cene. uthengilation cou               |                                                                                                    |        |        |           |          | -      | -       |           |
| 20 Callos Ecuardo Yaniasaki Sato          |                                       |                                                                                                    |        |        |           |          |        |         |           |
| 20 Defea Henrique Ferneri                 | faran kata@gmail.com                  |                                                                                                    |        |        |           |          |        |         |           |
| 30 Carleo Juliana Porei la Pastorina      |                                       |                                                                                                    |        |        |           |          |        |         |           |
| 21 Carlos Mitsuo Miyasak                  |                                       |                                                                                                    |        |        |           |          |        |         |           |
| 22 Coloo Birga eo Merdonça                | colscodin@gristil.com                 |                                                                                                    |        |        |           |          |        |         |           |
| 23 Charles Rodrigues Valente              | charlaun@uel.com.br                   |                                                                                                    |        |        |           |          |        |         |           |
| Bell Claudio Alexandre da Costa Dias      | codias@izmail.com                     | -                                                                                                    | 141    |        |           |          |        |         | 1         |
| and a resolution of the                   |                                       |                                                                                                    | 141    | 12 11  | _         |          |        |         | - 11      |
| nuu                                       |                                       |                                                                                                    |        |        |           |          |        | Deniel  |           |
| 2 Start 🔃 🖉 🕲 🕲 🕲 🕲                       | Langer 🕼 Langer 🖓                     | Edux.                                                                                                    | AM.    | Y,Tani | B Lbb     | e., 🧐 la | KP., 💇 | 5 2 2 1 | AN TIME I |

Figura 12: Uso do recurso "AutoFilter" no arquivo Listex1.xls.

# 2.3.2 Passo 2 - Filtragem do arquivo Listex1.xls

Em seguida, com o cursor na célula A2, usou-se a opção de filtro automático para selecionar apenas os registros que possuem email válido (Figura 13).

| Moreault Seosi - EnterExte              |                                                                                                    |                             |                |             |             |         |      |             | 10     |
|-----------------------------------------|----------------------------------------------------------------------------------------------------|-----------------------------|----------------|-------------|-------------|---------|------|-------------|--------|
| Die Die Jan Joer Jung Imp Sara H)       | alua Esip                                                                                                    |                             | and the second |             |             |         |      |             | -10    |
|                                         | いいい、業工を計算師                                                                                                    | 00W ·                       | 121 -          |             | °®≈ ⊞       |         |      |             |        |
| .sia - 10 - 11 / 11 IF                  | ●●田 ●火,治岸 律                                                                                                    | 使 田田                        | A . 4          |             |             |         |      |             |        |
| A1 = 740M2                              |                                                                                                    |                             |                |             |             |         |      |             |        |
| A                                       | 8                                                                                                    | 0                           | D              | E           | F           | G       |      | 1.1         | N/16S  |
| 1 NOWE                                  | - PB51                                                                                                    |                             |                |             |             |         |      |             | 1.1    |
| 2 Asilin Naves Garcia                   | pauo-jesper@ig.can.br                                                                                                    | 4                           |                |             |             |         |      |             |        |
| 3 Adiison Roseito De Marchi Toleito     | man ferrally salar administra                                                                                                    | -                           |                |             |             |         | 1    |             |        |
| 4 (Adriano de Curdi Extranci            | ecuramon@terva.com.br                                                                                                    |                             |                |             |             |         |      |             |        |
| 5 Alonso Carlos Apeveco Pereira         | sabertomadera@hotreal.com                                                                                                    |                             |                |             |             |         | -    |             |        |
| 6 JAJHAX MEDEIROS DE MELLO FILHO        | Rodrigo_6_energioen.lobras.com.br                                                                                                    |                             |                |             |             |         |      |             |        |
| 7 A an do Anizral Fernandez             | second is conchr                                                                                                    |                             |                |             |             |         |      |             | 1 1    |
| B Alteri Custe Robe to                  | supervision of the process of the process of the pr | 1                           |                |             |             |         | 1    |             | 1.1    |
| 9 A exandre Arthur Massaur Javaski      | faction when the                                                                                                    |                             |                |             |             |         |      |             |        |
| 10 ALEXANDRE AZEVEDO CARDOGO            | t linedid adither a ma tr                                                                                                    |                             |                |             |             |         | -    |             |        |
| 11 ALEXANDRE OCFFIO RAMOS               | anaaho@vtribor.ne:                                                                                                    |                             |                |             |             |         |      |             |        |
| 12 Alexandre de Azeveda Patrieira Filho | +aldrof2000@4otsall.cm                                                                                                    |                             |                |             |             |         |      |             |        |
| 13 Alexandre de Oliveiro e Ágular       | render driff yellunum in                                                                                                    |                             |                |             |             |         |      |             |        |
| 14 Alexandre Faraca Hall                | Hapeka@ford.com                                                                                                    |                             |                |             |             |         |      |             |        |
| 15 A Ian Francis Caetano                | PERIORALIT. IDE                                                                                                    |                             |                |             |             |         |      |             | 1.0    |
| 16 André Luiz Miana Maita               | E CONTRACTOR OF CONTRACTOR OFO | -                           |                |             |             |         |      |             |        |
| 17 Anira Maron Neva vo Bustos           | in the second second se | -                           |                |             |             |         |      |             |        |
| Tri Andre Xener Lena                    |                                                                                                    |                             |                |             |             |         |      |             |        |
| 19 Antonio Carlos Kiyoaki to            | entonisito@cirectnet.com.st                                                                                                    |                             |                |             |             |         |      |             |        |
| UL Artition Magno Lima Espectiol        | rakt 20 toski@spangtarmer.com                                                                                                    | 2                           |                |             |             |         |      |             | 1      |
| 21 António Faulo Bruno de Brito Freire  |                                                                                                    |                             |                |             |             |         |      |             |        |
| 22 Antônio Vicente La Camera            |                                                                                                    |                             |                |             |             |         |      |             |        |
| 23 Aiten Ceutido                        |                                                                                                    |                             |                |             |             |         |      |             |        |
| 24 Atist des Orlandi Netc               | agrianities cairo, oi field e bucom                                                                                                    |                             |                |             |             |         |      |             |        |
| 25 JARNÓBIO PEREIRA DOS SANTOS FILHO    |                                                                                                    |                             |                |             |             |         | 1    |             |        |
| 26 Drund Million dia Maz                |                                                                                                    |                             |                |             |             |         |      |             |        |
| 27 Dadus Cesse Bunsi Righatti           | come rightlift patencin                                                                                                    |                             |                |             |             |         |      |             |        |
| 20 Callos Equarco Yaniasaki Gato        |                                                                                                    |                             |                |             |             |         |      |             |        |
| 29 Cades Henrique Famari                | farmi lista@priail.com                                                                                                    |                             |                |             |             |         |      |             |        |
| 30 Colico Juliana Pereira Posterina     |                                                                                                    |                             |                |             |             |         |      |             |        |
| ET Cades Mitsus Miyscale                |                                                                                                    |                             |                |             |             |         |      |             |        |
| 32 Coloo Brass so Mandonco              | colsobelm@servall.com                                                                                                    |                             |                |             |             |         |      |             |        |
| 23 Charles Rodrigues Valente            | charlaun@usl.com.br                                                                                                    |                             |                |             |             |         |      |             |        |
| 34 C áudio Alexandre da Costa Dias      | codiss@irmsil.com                                                                                                    |                             |                |             |             |         |      | 1. A 1.     |        |
| 414 FINIQUEDRAL/                        |                                                                                                    |                             | 1              |             |             |         |      |             | •      |
| Maady                                   |                                                                                                    |                             |                |             |             |         |      | NUM         | 1      |
| 1 Ruel 10 8 8 6 6 8 8 8                 | LINK A LINK AND MALL                                                                                                    | · Less                      | MIAM.          | No Vitari   | IN INCOMENT | - SI 14 | 12 P | 5. 173 Mail | 1.0CRM |
|                                         |                                                                                                    | - And - Contract - Contract | - here         | Sale little | in lend     |         |      | 1000        |        |

Figura 13: Uso do filtro automático para selecionar registros com email válido.

Após a aplicação do filtro, obteve-se os registros exibidos na Figura 14.

| 🔛 Microsoft Decel - Listex Lafe       |                                                                                                    |          |         |       |         |    |   |       | d x   |
|---------------------------------------|----------------------------------------------------------------------------------------------------|----------|---------|-------|---------|----|---|-------|-------|
| Die pilt yew heert "genet hub bate    | Walan Halo                                                                                                    |          |         |       |         |    |   |       | _1# × |
| PARTIN SIL SIL SIL SIL                | The second at the second second                                                                                                    | AR INTEL | 101     |       | See ITI | 2  |   |       |       |
|                                       | The second second secon | 6        | - φ     | 41    | De TT   | £. |   |       |       |
| Aris 8 10 8 10 2 10 1                 | F 著 著 图 多 % , ※ 将 律                                                                                                    | ₩. 当×·   | 3 · 4 · |       |         |    |   |       |       |
| AI = NOME                             |                                                                                                    |          |         | -     |         |    |   |       |       |
| A                                     | 8                                                                                                    | 6        | D       | E     | F       | 0  |   | 1 1   | 11/16 |
| 1 NOWE                                | T CHAL                                                                                                    |          |         |       |         |    |   |       |       |
| 2 Aulin Value Dancia                  | abilit garcia@ ritmat.com                                                                                                    |          |         |       |         |    |   |       |       |
| 3 Adiison Ropeito De Marchi Toleilo   | legentis. lizeli@gris.Lcom                                                                                                    |          |         |       |         |    |   |       |       |
| 7 A an do Ameral Fernandas            | auferner dr@te va com br                                                                                                    |          |         |       |         |    |   |       |       |
| 14 Alexandro Faxopii Holl             | aistaholt@gnicil.com                                                                                                    |          |         |       |         |    |   |       |       |
| 15 Alten Francis Caetano              | afcastar ofigersait com                                                                                                    |          |         |       |         |    |   |       |       |
| 19 Antonio Carlos Kiyoaki Ito         | entonisito@cirectnel.com.st                                                                                                    |          |         |       |         |    |   |       |       |
| 20 António Magno Lima Especchit       | r a90 20 tonib sigap sing service . com                                                                                                    |          |         |       |         |    |   |       |       |
| 4 Arist des Orlandi Netc              | earle vitig cairo, oi \$2 d.slb. com                                                                                                    |          |         |       |         |    |   |       |       |
| 22 Dates Cesar A neo Mgh eth          | nesa: ngbeth@jyatin inm                                                                                                    |          |         |       |         |    |   |       |       |
| 29 Darlos Henrique Famari             | farrari lista@genail.com                                                                                                    |          |         |       |         |    |   |       |       |
| 32 Celso Draga de Mendonda            | celscbdm@strail.com                                                                                                    |          |         |       |         |    |   |       |       |
| 23 Charles Fochigues Valente          | charlas n@ ant conchr                                                                                                    |          |         |       |         |    |   |       |       |
| C4 C Audio Alexandre da Costa Días    | cadiza@smail.com                                                                                                    |          |         |       |         |    |   |       |       |
| 😅 D áudiu Galdu Camelier              | coansilier@entrasr.com.br                                                                                                    |          |         |       |         |    |   |       |       |
| C audio Mitsuran                      | clash@terra.scns.sr                                                                                                    |          |         |       |         |    |   |       |       |
| 20 C éadio Urunahy Ribaire            | urunhy@yerizas.tet                                                                                                    |          |         |       |         |    |   |       |       |
| 40 Diemono Vinisiuo de Azovalia Nunco | ova ver pod& upl com br                                                                                                    |          |         |       |         |    |   |       |       |
| 2 Dácio Orenge Tarallo                | dtaraf a@ jal com tr                                                                                                    |          |         |       |         |    |   |       |       |
| 43 Ederilaer Catanizzi                | ede patieruzzi@is.com.br                                                                                                    |          |         |       |         |    |   |       |       |
| -tern Kawahala                        | kawahata ersonii(thah nom                                                                                                    |          |         |       |         |    |   |       |       |
| 47 Edson Maxigert Maxques de Soaza    | edson muy sendal-nove com                                                                                                    |          |         |       |         |    |   |       |       |
| M - feartr Harriss transsista         | estimation for several his                                                                                                    |          |         |       |         |    |   |       |       |
| 50 Eduardo Kalhaltis                  | kales tisatzonail.com                                                                                                    |          |         |       |         | -  |   |       |       |
| 1 = di Marcos Pu Imaki                | efsimaki@netTash.com.br                                                                                                    |          |         |       |         |    |   |       |       |
| 53 Emerte Esteves Prublinde           | smeet out it was been been been been been been been bee                                                                                                    |          |         |       |         | -  |   | -     |       |
| Contraction Dates Games               | equireallics contrait.                                                                                                    |          |         |       |         |    |   |       |       |
| 46 Fábis Avila de Castro              | fabioave antro@vol.com br                                                                                                    |          |         |       |         |    |   |       |       |
| 68 Folipp Eurlos Pontos Eperasecz     | folioe 353@amail.com                                                                                                    |          |         |       |         |    |   |       |       |
| E1 Flério Sica de Campos              | fasica2000Eisahoo.com.br                                                                                                    |          |         |       |         |    |   |       |       |
| E2 Franciplic Black Junio?            | follocie@yonec.ecm                                                                                                    |          |         |       |         |    |   |       |       |
| C3 Francisco Hideki Imai              | f manifehotmail.com                                                                                                    |          |         |       |         |    |   |       |       |
| E4 Franciano José Biacosi Vicenta     | bigassellifysp.tr                                                                                                    |          |         |       |         |    |   |       |       |
| In canceser Kammaar tel Carron        | trans scoldstebramed com                                                                                                    |          |         |       |         |    |   |       |       |
| <pre># # # H\Uses1/</pre>             |                                                                                                    |          | 4       |       |         |    |   | 11    |       |
| 85 of 157 records found               |                                                                                                    |          |         | 11-11 |         |    | 0 | NUM : | 1000  |

Figura 14: Registros filtrados de modo que haja apenas endereços eletrônicos válidos.

# 2.3.3 Passo 3 – Cópia dos registros válidos do arquivo Listex1.xls para o arquivo Listex1b.xls

Copiou-se os registros filtrados de Listex1.xls (Figura 14) para uma nova planilha, obtendo-se o arquivo Listex1b.xls (Figura 15).

| Moreault be   | col - Università da               |                                     |               |          |          |    |       |     |      | - 3  | 18 ×  |
|---------------|-----------------------------------|-------------------------------------|---------------|----------|----------|----|-------|-----|------|------|-------|
| Det pla )     | (mor ) cost "yrmal Inub 20        | Ka Walkin Help                      |               |          |          |    |       |     |      |      | 10 ×  |
|               | A B B P Y B B                     | 1                                   | 61 AL 2       | . 171    |          | 19 | III e |     |      |      |       |
| 1             |                                   |                                     | And the local |          |          | 13 |       |     |      |      |       |
| 1.200         | × m × m × 0                       |                                     | भाषाः भाषाः   | 11. a. 1 | <u> </u> |    |       |     |      |      |       |
| A2            | <ul> <li>Cláticio Ales</li> </ul> | iardie da Costa Dias                |               |          |          |    |       |     |      |      |       |
| 53 L          | A                                 | 8                                   | C             | D        | Ξ        | F  | G     | - H | - L. | 1    | •     |
| INDME         |                                   | ENAIL                               |               | -        |          |    |       |     |      |      | -     |
| 2 Dáxás A     | lexandre da Costa Bias            | cation@gmail.com                    |               | _        |          |    |       |     |      |      |       |
| 3 José Fim    | ing Sahisdor                      | sa vadore celeres br                |               |          |          |    |       |     |      |      |       |
| 4 Reardo C    | aldeira Céirar Brazil             | brasil ricardo influence@gmail.com  |               |          |          |    |       |     |      |      |       |
| 5 Wogner V    | ukic Azeka                        | wazaka@'ore.icm                     |               |          |          |    |       |     |      |      | 1.1   |
| 8 Viarcos di  | a Castro Paciti                   | mpac th/@yahoo.com.br               |               | -        |          |    |       |     |      |      |       |
| 7 José Elles  | e de Mallo Neto                   | j4ellas@g.com.sr                    |               | -        |          |    |       |     |      |      |       |
| B Calco Bra   | ga se Merdonça                    | ce sobdruß graal.com                |               | _        |          |    |       |     |      |      |       |
| M CRUEC 8     | its.con                           | cirs@gare.com.br                    |               |          |          |    |       |     |      |      |       |
| 11 - rh Mara  | ns hijimaki                       | eh jimak (Steffash chin br          |               | 1        |          |    |       |     |      |      |       |
| 11 Franciasc  | Blasi Lúnio                       | fblasije@yakco.com                  |               |          |          |    |       |     |      |      |       |
| TZ José Anto  | nic "rancistic                    | ita90@ataccara.com                  |               |          |          |    |       |     |      |      |       |
| 13 June lase  | IT IN YADTAKA                     | juseine attrafégya tus, com         |               |          |          |    |       |     |      |      |       |
| 14 JUNITED    | Menegon Filho                     | In skegon@engworks.com.br           |               |          |          |    |       |     |      |      |       |
| 15 Juliu Alma | alla Con es                       | jalia gammalgan banca com br        |               |          |          |    |       |     |      |      |       |
| 10 Driver Cas | icudo Rodrigues                   | amarc@uol.com.br                    |               |          |          |    |       |     |      |      |       |
| 17 Badrigo H  | erries de Areú o                  | Rodrige_h_anauja@multibras.com.st   |               |          |          |    |       |     |      |      |       |
| 18 Claudia G  | aldo Cornelior                    | ocomplicit@orrbracr.com.br          |               |          |          |    |       |     |      |      |       |
| R ronktA, Gr  | aseito De Marchi Toledo           | legentic übell @griait cam          |               |          |          |    |       |     |      |      |       |
| 20 Alen do A  | nicial Femandes                   | aa'erran tin@tawa.com.br            |               |          |          |    |       |     |      |      |       |
| 21 Cerrens 1  | Vinicus de Areentr Nines          | contines@ini com hr                 |               |          |          |    |       |     |      |      |       |
| 12 Joel 3 aw  | e when                            | jast braveman@griai.com             |               |          |          |    |       |     |      |      |       |
| 28 Marshiller | n Nisherhe                        | in strip nettering                  |               |          |          |    |       |     |      |      |       |
| 24 Barg o Eg  | Ono                               | secencie com ar                     |               |          |          |    |       |     |      |      |       |
| 25 Ederifser  | Catatuzzi                         | eda catta uzzi@ia.com.br            |               |          |          |    |       |     |      |      |       |
| 26 Marcaro D  | li Lorenzo                        | manual acity since (2) year out com |               |          |          |    |       |     |      |      |       |
| 27 Valdi Ant  | unes Filho                        | valdra@000@iftotrnail.com           |               |          |          |    |       |     |      |      |       |
| 28 Evendro B  | lacci Cooven                      | eganvenig ca.cmu.edu                |               |          |          |    |       |     |      |      |       |
| 29 Rolecto C  | ariss Vicina Careboo              | v piro pardoco@uol.com br           |               |          |          |    |       |     |      |      |       |
| 30 Raberto C  | arlos Cuerta Maziero              | robertomezie vijikhotmai.com        |               |          |          |    |       |     |      |      |       |
| 31 Discio Oro | nga Tarallo                       | dtaral p@rect.com.br                |               |          |          |    |       |     |      |      |       |
| 22 Valson Se  | eki Fugirieta                     | na ugimato@yahaa can br             |               |          |          |    |       |     |      |      |       |
| EB Marcos G   | usukuma                           | marcos gusu carra@gmail.com         |               |          |          |    |       |     |      |      |       |
| "d Caupata    | nirahy Wheth                      | unschwichenzer est                  |               |          |          |    |       |     |      | _    |       |
| A A P PI UN   | testb/                            |                                     |               |          | 1        |    |       |     |      | 11/1 |       |
| Ready         |                                   |                                     |               |          |          |    |       | 100 | 14.5 | 1    | 1 and |

Figura 15: Arquivo Listex1b.x1s obtido pela cópia dos registros filtrados em Listex1.x1s.

#### 2.3.4 Passo 4 - Classificação dos registros do arquivo Listex1b.xls

Com o cursor na célula A1, clicou-se no ícone "Sort Ascending" (Figura 16, seta vermelha). Como resultado, obteve-se os registros ordenados por nome (Figura 17).

| 📰 Mermolt Secol - Entertitude                |                                    |         | -        | -     |     |        |     |    |   | 12 1   |
|----------------------------------------------|------------------------------------|---------|----------|-------|-----|--------|-----|----|---|--------|
| alle for he her her days                     | Ka Water Hat                       |         | in lat   | -     | 100 |        |     |    |   | -192.) |
| COMP DRAY # #                                | 2                                  | 1 45 .0 | ow - (2) |       | 1   | Be III |     |    |   |        |
| 545 × 10 × B Z U                             | F 単 電 図 8 % , *** A#               | adira i | 1 · Q ·  | A · - |     |        |     |    |   |        |
| A2 🗶 🔳 'Cláccio Ale                          | vardre da Costa Dias               |         |          |       |     |        |     |    |   |        |
| A                                            | 8                                  | C       | D        | Ξ.    | F   | 0      | . H | 1. | 1 | 1      |
| 1 NOWE                                       | ENAIL                              |         |          |       |     |        |     |    |   |        |
| 2 D'éptito Alexandre de Costa Bias           | cation@priniticum                  |         |          |       |     |        |     |    |   |        |
| D José Firmino Sahisdor                      | sa vadon@celetes br                |         |          |       |     |        |     |    |   |        |
| 4 Reards Caldeira Cénar Brazil               | brazil ricardo influence@gmail.com |         |          |       |     |        |     |    |   |        |
| 5 Wagner Yukic Azeka                         | wazoka@fore.ecm                    |         |          |       |     |        |     |    |   |        |
| 8 Marcos da Castro Paciti                    | mpac ts7@yahoo.com.br              |         |          |       |     |        |     |    |   |        |
| <ol> <li>José Elles de Mallo Nato</li> </ol> | j4elas@ c.ccm.ar                   |         |          |       |     |        |     |    |   |        |
| 8 Calco Braga de Mandonça                    | ce sobdruß grrail.com              |         |          |       |     |        |     |    |   |        |
| 9 Diaudio Mitsuran                           | clrs&@cara.com.br                  |         |          |       |     |        |     |    |   |        |
| 11 - rh Marros hu maki                       | eti ji mak @jaetflash chim br      |         |          |       |     |        |     |    |   |        |
| 11 Franciaud Blasi Júnio                     | fillasije@yakco.com                |         |          |       |     |        |     |    |   |        |
| 12 José Antonic *rancistic                   | rta90@ataccara.com                 |         |          |       |     |        |     |    |   |        |
| 13 José Isser u Yanace                       | Insense analogy and the term       |         |          |       |     |        |     |    |   | 1      |
| 14 Laurenço Menegon Filho :                  | In stregon@engworks.com.br         |         |          |       |     |        |     |    |   |        |
| 15 John Almeida Corres                       | jalio gu mea@uri bancu curis br    |         |          |       |     |        |     |    |   |        |
| 10 Dmar Cascudo Rodrigues                    | amarc@uol.com.br                   |         |          |       |     |        |     |    |   |        |
| 17 Badrigo Herries de Anaŭ o                 | Radige hanauja@multbras.com.st     |         |          |       |     |        |     |    |   |        |
| 18 Claudia Galdo Comelior                    | ocomplicit@orrbracr.cam.br         |         |          |       |     |        |     |    |   |        |
| 19 Addson Rosetto De Marchi Toledo           | legentic fibel @griail.com         |         |          |       |     |        |     |    |   |        |
| 20 A on do Anisral Fernandes                 | aalerran tingtawa.com.br           |         |          |       |     |        |     |    |   |        |
| 31 Cerrens Viticus de Areestr Nues           | contines@ini com hr                |         |          |       |     |        |     |    |   |        |
| 22 Joel 3 awe man                            | jast braveman@gmail.com            |         |          |       |     |        |     |    |   |        |
| 23 Maine Jun Nicherse                        | in ann aigean ann an               |         |          |       |     |        |     |    |   |        |
| 24 Bargio Elli Ono                           | secencia gio com ter               |         |          |       |     |        |     |    |   |        |
| 25 Edeniser Cataluzzi                        | eds_catisuzzi@ia.com.br            |         |          |       |     |        |     |    |   |        |
| 28 Marcaro Di Lorando                        | manoducilu vinzi@yat uu.cum        |         |          |       |     |        |     |    |   |        |
| 27 Valdi Antunes F Iho                       | valdraf2000@hotmail.com            |         |          |       |     |        |     |    |   |        |
| 28 Evendro Bacci Coavera                     | egsevenilit ca. cmu.edu            |         |          |       |     |        |     |    |   |        |
| 29 Rollerto Carlos Micira Careboo            | vieira cardoso@suol.com br         |         |          |       |     |        |     |    |   |        |
| 30 Roberto Carlos Cuerra Maciero             | robertomezie ve@hotmei.cem         |         |          |       |     |        |     |    |   |        |
| 31 Dácio Oronga Tarallo                      | dtoral p@rect com br               |         |          |       |     |        |     |    |   |        |
| 22 Valson Seiki Fugiriets                    | na ugimato@yahao can br            |         |          |       |     |        |     |    |   |        |
| EB Marcos Gusukuma                           | marcos gusu carra@gmail.com        |         |          |       |     |        |     |    |   |        |
| 14 Claudes Unicative Wheater                 | unuraho@penzar.set                 |         |          |       |     |        |     |    | _ |        |
| a a b bl/Usterib/                            |                                    |         |          | 14    |     |        |     |    |   | •      |

Figura 16: Arquivo Listex1b.x1s obtido pela cópia dos registros filtrados em Listex1.x1s.

| 2 Moreault Local - Listersibule                     | a Walter Mar                        |         |     |          |    |       |                                   | _10 × |
|-----------------------------------------------------|-------------------------------------|---------|-----|----------|----|-------|-----------------------------------|-------|
| CODIN THE POST AND THE SA                           |                                     |         | 121 | a        | 14 | - III |                                   | 190.0 |
|                                                     |                                     | 100 200 |     |          | 11 | e m   |                                   |       |
|                                                     |                                     | ામાં મા |     | <u> </u> |    |       |                                   |       |
| A POINT 40121                                       | E E                                 | 0       | 0   | =        | E  | ă.    |                                   | 4     |
| I NOMP                                              | PNOL                                |         |     | -        |    |       | <br>                              |       |
| 2 Palit Veres Dania                                 | ab Eugenia@httmail.com              |         |     |          |    |       |                                   |       |
| <ol> <li>Adiison Boneto De Marchi Toleác</li> </ol> | lecentis, the hCharnall.com         |         |     |          |    |       |                                   |       |
| 4 Alan do Anaral Fernandez                          | awerran i retiers com br            |         |     |          |    |       |                                   |       |
| 5 Alexandro Falogai Holl                            | alctone Misercal com                |         |     |          |    |       |                                   |       |
| 8 Altan Francis Castano                             | afcaetano@grail.com                 |         |     |          |    |       |                                   |       |
| 7 Antonio Carlos Kiyoski ito                        | amon pitots directnet, com §r       |         |     |          |    |       |                                   |       |
| 8 Antonio Magno Lima Especchi                       | ita90.00 mit Begangeurnet com       |         |     |          |    |       |                                   |       |
| 9 Aist des Orlandi Netc                             | so far difficairo, oilliaid alb com |         |     |          |    |       |                                   |       |
| 11 Cade & Desar Huney Migheth                       | cesar achefi@jeahoo.com             |         |     |          |    |       |                                   |       |
| 11 Datics Henrique Famari                           | fenari lista@gnail.com              |         |     |          |    |       |                                   |       |
| 12 Calso Draga de Mandonda                          | ce sobdim@ arr all.com              |         |     |          |    |       |                                   |       |
| 13 Charles Fushigues Valende                        | chalash@act.com.br                  |         |     |          |    |       |                                   |       |
| 14 D Audio Alexandre da Costa Días                  | cadias@smail.com                    |         |     |          |    |       |                                   |       |
| 15 Claudia Galda Camelian                           | commaniser Berrite ver ann br       |         |     |          |    |       |                                   |       |
| 15 Claudio Mitsutan                                 | driaghena.com.br                    |         |     |          |    |       |                                   |       |
| 17 C deades Unursky Fills aire                      | urunity@sericer.set                 |         |     |          |    |       |                                   |       |
| 18 Diemono Vinisiuo de Azevaño Nunco                | over uneco@uol.com.br.              |         |     |          |    |       |                                   |       |
| 19 Dácio Orenga Tatallo                             | dtaral officel com br               |         |     |          |    |       |                                   |       |
| 20 Edenilaer Cetaruzzi                              | eda_cetta uzzi@kj.com.br            |         |     |          |    |       |                                   |       |
| 1 = tern Kawahala                                   | kawahata erison@ghah.com            |         |     |          |    |       |                                   |       |
| 22 Educh Mayloon Margues de Soaza                   | edawr. wy period - wove.com         |         |     |          |    |       |                                   |       |
| 24 -feartr Harriss trangeleta                       | et thesan@grapel st                 |         |     |          |    |       |                                   |       |
| 24 Eduarde Kalhalis                                 | ka natia@gmail.com                  |         |     |          |    |       |                                   |       |
| 25 E di Marcos Pujimaki                             | eft ji maki@aetflash.com br         |         |     |          |    |       |                                   |       |
| 28 Emerals Enterers Prublincia                      | erres.ce@col.cembr                  |         |     |          |    |       |                                   |       |
| 27 Dirandro Bacci Gomea                             | egomea@cs.cmu.edu                   |         |     |          |    |       |                                   |       |
| 28 Fábia Aoria da Cantro                            | fabioaventragua .cera.at            |         |     |          |    |       |                                   |       |
| 29 Folipp Eudoo Ponteo Famasecz                     | frips 253(2)g to Loom               |         |     |          |    |       |                                   |       |
| 30 Flávio Eica de Campos                            | flast: #2000B yehoo.com.br          |         |     |          |    |       |                                   |       |
| 31 Francistic Black Júnio*                          | filleoiji@yokco.com                 |         |     |          |    |       |                                   |       |
| 22 Francisco Hideki Imai                            | f_mai@hotmail.cem                   |         |     |          |    |       |                                   |       |
| EB Franciaed José Bigdesi Mounta                    | big opsid@fyvep.br                  |         |     |          |    |       |                                   |       |
| "# "ranging Kammaar fel Carron                      | transsolitionebramed.com            |         |     | 1 al     |    |       |                                   |       |
| A A A MACON DA                                      |                                     |         |     | 141      |    |       | <br>towned to be a feature of the | •     |

Figura 17: Arquivo Listex1b.x1s com os registros classificados em ordem alfabética crescente do campo NOME.

# 2.4 Criação do Arquivo Listex1.doc

## 2.4.1 Passo 1 – Criação do Documento Principal

Inicialmente (Figura 18), utilizou-se o menu "Tools/Mail Merge..." do Microsoft Word para criar o documento principal, a ser concatenado com os dados da planilha Listex1b.xls.

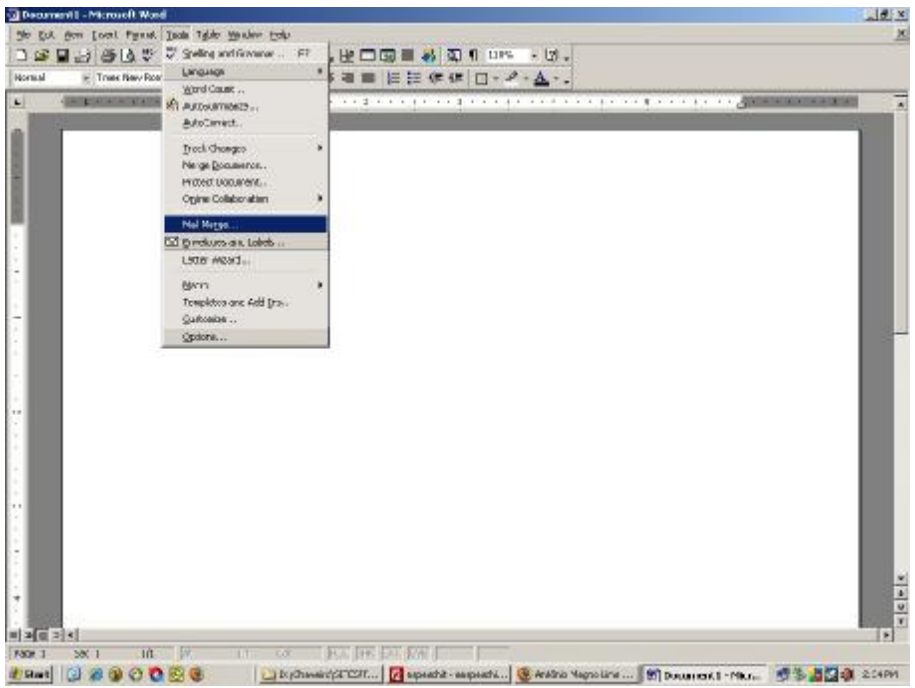

Figura 18: Dados na Agenda Eletrônica.

Após acionar o menu "Tools/Mail Merge...", surge a janela "Mail Merger Helper" (Figura 19).

| ail Merg              | e Helper                                              | ? ×      |
|-----------------------|-------------------------------------------------------|----------|
| Use this o<br>button. | hecklist to set up a mail merge. Begin by choosing th | e Create |
| 1 🖻                   | Main document                                         |          |
| 2 🖻                   | Data source                                           |          |
| 3₫                    | Merge the data with the document                      |          |
|                       |                                                       | Cancel   |

Figura 19: Janela exibida após usar o menu Tools/Mail Merge.

Na janela "Mail Merger Helper" (Figura 19), acionou-se o botão "Create" (Figura 20), escolhendo-se a opção "Form Letters".

| 1 🖶 M        | 1ain document                    |  |
|--------------|----------------------------------|--|
| -            | <u>C</u> reate ▼                 |  |
| 1            | Form Letters                     |  |
| <b>)</b> 🕞 🗌 | Mailing Labels                   |  |
| 2 1          | Envelopes                        |  |
|              | <u>C</u> atalog                  |  |
|              | Restore to Normal Word Document  |  |
| ) mat        |                                  |  |
|              | lerge the data with the document |  |
|              | Merge                            |  |
|              |                                  |  |
| 3ª₫,         | lerge the data with the document |  |

Figura 20: Criando uma "Form Letter".

Em seguida, o Microsoft Word for Windows pergunta se vamos utilizar o documento atual ou se vamos criar um novo documento (Figura 21). Optou-se por usar o documento atual.

| Microsoft Word             |                                         |                                     | x        |
|----------------------------|-----------------------------------------|-------------------------------------|----------|
| To create the new document | e form letters, you can u<br>nt window. | se the active document window Docum | enti ora |
|                            | Active Window                           | Serv Main Document                  |          |

Figura 21: Optando por usar o documento atual ao invés de criar um novo documento.

Ao clicar no botão "Get Data" (Figura 22), escolhemos a opção "Open Data Source".

| 18  | Main document                                                          |        |  |
|-----|------------------------------------------------------------------------|--------|--|
|     | <u>C</u> reate •                                                       | Edit • |  |
| 2 🖻 | Merge type: Form Letters<br>Main document: Document1<br>Data source    |        |  |
|     | <u>G</u> et Data ▼                                                     |        |  |
|     | Create Data Source                                                     |        |  |
| 3 🖷 | Open Data Source<br>Use <u>A</u> ddress Book<br><u>H</u> eader Options | nt -   |  |

Figura 22: Definindo a fonte de dados.

Na janela que se abre (Figura 23), selecionamos o arquivo Listexb.xls.

| Open Data Sour | ce                      |                 |               |       |               | ? ×     |
|----------------|-------------------------|-----------------|---------------|-------|---------------|---------|
| Look in:       | ListEx1                 |                 | •             | ⊨ 🗈 🔇 | X 🗂 🖩 - 1     | rools 🗕 |
| ()<br>History  | Listex1.xls             | 5               |               |       |               |         |
| My Documents   |                         |                 |               |       |               |         |
| Desktop        |                         |                 |               |       |               |         |
| Favorites      |                         |                 |               |       |               |         |
|                | ,<br>File <u>n</u> ame: |                 |               | •     | MS Query      | ൙ Open  |
|                | Files of type:          | MS Excel Workst | neets (*.xls) | •     | Select method | Cancel  |

Figura 23: Abrindo o arquivo Listexb.xls.

Após selecionar o arquivo Listexb.xls, surge uma janela que pergunta que região da planilha será usada como fonte de dados (Figura 24). Escolheu-se "Entire Spreadsheet". Em planilhas mais sofisticadas, poderia haver outras regiões com dados.

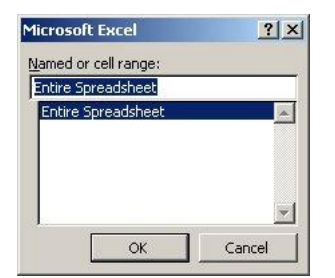

Figura 24: Definindo, dentro da planilha excel, quais dados serão utilizados.

Após definir a fonte de dados, o Microsoft World for Windows nos avisa que o documento atual não possui campos que possam ser concatenados com os dados da planilha Listexb.xls (Figura 25).

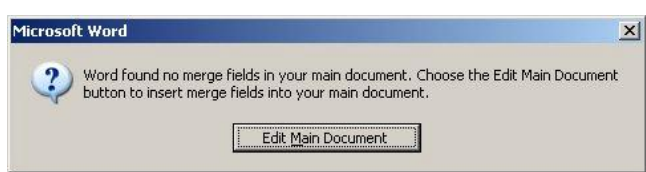

Figura 25: Ainda não existem, no documento ativo, campos para integrar com os dados da planilha Listex1b.x1s.

Usando o botão "Insert Merge Field" (Figura 26), inserimos o campo <<NOME>> no documento word atual. Durante a concatenação, este campo será preenchido com a coluna NOME da planilha Listexb.xls.

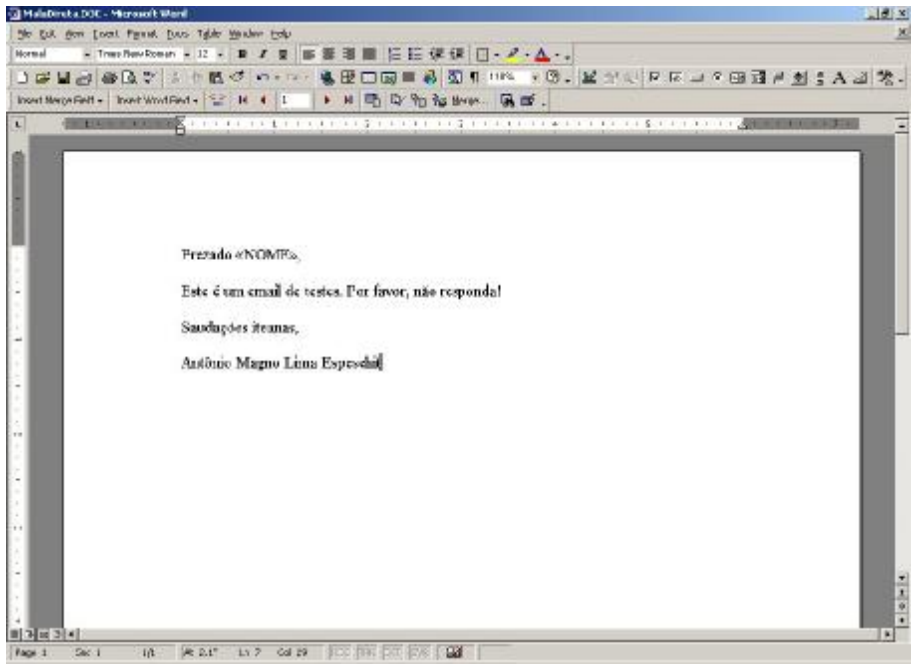

Figura 26: Documento preparado para ser concatenado com a fonte de dados. O campo <<NOME>> sera preenchido com dados obtidos da coluna NOME de Listex1b.x1s.

Clicando no botão "Merge..." (Figura 26), surge a janela que permite configurar o modo como será efetuada a concatenação. Usamos "Eletronic mail" em "Merge To" (Figura 27).

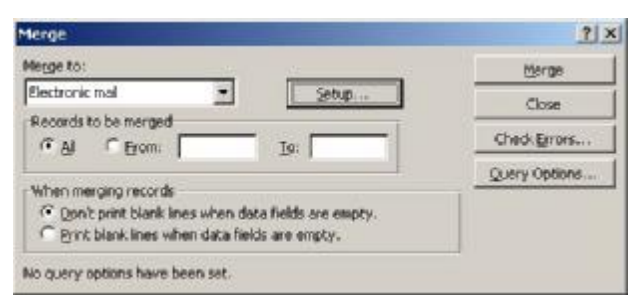

Figura 27: Janela exibida após acionar Tools/Mail Merge.

Em seguida, clicou-se no botão "Setup..." (Figura 27), o que fez surgir a janela "Merge To Setup" (Figura 28) na qual informamos o campo que contém o email para o qual o documento concatenado será enviado. Escolheu-se o campo EMAIL da planilha Listexb.xls.

| Data field with Mail/Fax add                                  | ress:    |
|---------------------------------------------------------------|----------|
| EMAIL                                                         |          |
| Mail message subject line:                                    |          |
| Mail message subject line:<br>Teste                           |          |
| Mail message subject line:<br>Teste<br>Send document as an at | tachment |
| Mail message subject line:<br>Teste                           | tachment |

Figura 28: Janela exibida após clicar botão "Merge" na janela da Figura XXX.

Finalmente, clicanco-se no botão OK (Figura 28) o Word for Windows envia uma mensagem para cada registro da planilha Listexb.xls. Em cada mensagem, o email de destino é obtido do campo EMAIL e o campo <<NOME>> do documento do word é substituído pelo campo NOME.

Assim, por exemplo, se houver em Listexb.xls um registro cujo NOME é igual a "Fulano de Tal" e cujo EMAIL é "<u>email@server.com.br</u>" então o Microsoft World for Windows irá enviar a seguinte mensagem para o email "<u>email@server.com.br</u>":

> Prezado Fulano de Tal, Este é um email de testes. Por favor, não responda! Saudações iteanas, Antônio Magno Lima Espeschit

# 3 Conclusões e Comentários

Foram atendidos todos os requisitos da ListEx 1.

Alguns dados de uma agenda eletrônica (Palm Desktop) foram exportados para a planilha eletrônica Listex1.xls.

Os dados da planilha Listex1.xls foram classificados e filtrados, sendo o resultado armazenado na planilha Listex1b.xls.

Os campos NOME e EMAIL da planilha Listex1b.xls foram concatenados com o documento Listex1.doc demonstrando como gerar mensagens e enviar emails personalizados.

O autor utiliza procedimento semelhante ao demonstrado para manter atualizados os dados cadastrais dos Engenheiros da Turma de 1990 do ITA.

Mensalmente, os dados cadastrais são enviados por email para cada iteano. Ao responder esta mensagem, o iteano pode facilmente corrigir ou confirmar os dados recebidos.

Uma macro no Excel compara a resposta de cada iteano com os dados cadastrais atuais, efetuando as correções necessárias.

Seguindo este mesmo princípio, está sendo projetado um novo banco de dados para a Associação dos Engenheiros do ITA (AEITA) conforme detalhes disponíveis em <a href="http://www.aeitaonline.com.br/wiki/index.php?title=Banco\_de\_Dados">http://www.aeitaonline.com.br/wiki/index.php?title=Banco\_de\_Dados</a>.